# gest art.net

### Documentazione

rev. 1.2 Marzo 2019

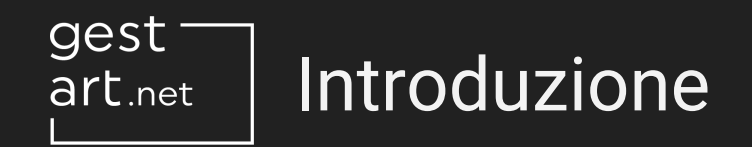

Gestart.net è un applicativo cloud web-based per la calendarizzazione e la gestione di interventi tecnici.

Può essere utilizzato da PC Desktop, Mac, tablet e smartphone (Android/iOS), direttamente dal browser del dispositivo senza che sia effettuata l'installazione.

Necessita una connessione ad Internet, pertanto se ne consiglia l'utilizzo su dispositivi mobile dotati di modem 3G/4G e Sim card con piano dati.

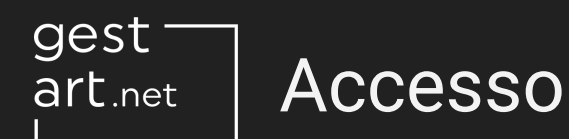

| - |         |       |      |        |  |
|---|---------|-------|------|--------|--|
| 2 | onvon   | uto   | eu G | octart |  |
| - | ien ven | ulu . | su u | estart |  |

Effetta il login per accedere

Se non hai ancora un'account, visita il nostro sito per richiederne uno.

© 2016-2019 <u>Gestart</u> Made with ♥ by <u>Cantiere Creativo</u>

| Login      |  |
|------------|--|
| * Email    |  |
|            |  |
| * Password |  |
|            |  |
|            |  |

Password dimenticata

L'accesso avviene dal dominio personalizzato che vi è stato comunicato alla sottoscrizione del servizio:

https://nomeazienda.gestart.net

Ogni utente accede con le proprie credenziali composte da indirizzo email e password.

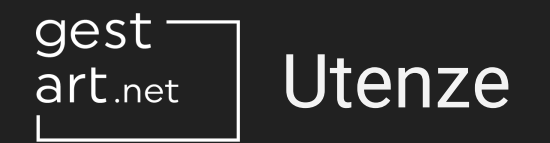

Esistono tre tipi di utenze

**Amministratore**: ha il controllo di ogni funzione del software, può creare e modificare ogni tipo di risorsa (interventi, anagrafiche, materiali, commesse ecc).

**Operatore**: ha un limitato insieme di funzionalità a disposizione. Può accedere in sola lettura ad alcune aree del software, può creare alcuni tipi di risorsa e modificare alcune risorse che gli vengono assegnate o che gli appartengono.

**Cliente**: accede ad un'area riservata e può vedere i dettagli degli interventi e dei documenti che lo riguardano.

### art.net Anagrafica amministratori

| Benvenuto,<br>Silvio       | gest<br>art.net          |           |           | + Aggiungi Amministratore |
|----------------------------|--------------------------|-----------|-----------|---------------------------|
|                            | Gestisci Amministratori  |           |           | ٩                         |
| Calendario                 | Nome / Ragione sociale ^ | Indirizzo | Abilitato | Azioni                    |
| Interventi                 |                          |           |           |                           |
| Promemoria                 | Silvio                   |           | •         | © Vedi 🖉 Modifica         |
| Amministratori             |                          |           |           |                           |
| Operatori                  |                          |           |           |                           |
| Clienti                    |                          |           |           |                           |
| Materiali                  |                          |           |           |                           |
| Commesse                   |                          |           |           |                           |
| © 2016-2019 <u>Gestart</u> |                          |           |           |                           |

Premendo su "Amministratori" dal menù principale si accede alla relativa anagrafica.

Da questo pannello è possibile visualizzare la lista delle utenze col ruolo amministratore, vederne i dettagli, modificarle e crearne di nuove.

Premendo su "Aggiungi amministratore" si passa alla creazione della nuova utenza.

#### Creazione amministratore art.net

| Benvenuto,<br>Silvio       | gest<br>art.net < Torna all'elenco Amministratori | Crea Amministratore |
|----------------------------|---------------------------------------------------|---------------------|
| <u>ک</u> (ل)               | Crea Amministratore                               |                     |
| Calendario                 | * Nome / Ragione sociale                          | P.IVA / C.F.        |
| Interventi                 | 3                                                 |                     |
| Promemoria                 |                                                   | Telefono            |
| Amministratori             |                                                   |                     |
| Operatori                  | .*. Password                                      | Conferma password   |
| Clienti                    |                                                   | P                   |
| Materiali                  | Via                                               | CAP                 |
| Commesse                   |                                                   |                     |
| © 2016-2019 <u>Gestart</u> | Città                                             | Provincia           |

gest

Operatori Clienti

Materiali Commesse Da questo pannello si possono creare o modificare utenze amministratore.

Una volta compilati i campi occorre premere su "Crea Amministratore" (o "Salva Amministratore" in caso di modifica).

| Email 4   | Note | Fare at  |
|-----------|------|----------|
| Abilitato | 6    | "Abilita |
|           |      | cictom   |

ttenzione a selezionare il campo ato", altrimenti l'accesso al sistema verrà inibito.

#### gest art.net

#### Anagrafica operatori

| Benvenuto,<br>Silvio                                                  | gest<br>art.net          |                             |           |         | + Aggiungi Operatore |
|-----------------------------------------------------------------------|--------------------------|-----------------------------|-----------|---------|----------------------|
| ۷                                                                     | Gestisci Operatori       |                             |           |         |                      |
| Calendario                                                            | Nome / Ragione sociale ^ | Indirizzo                   | Abilitato | Esterno | Azioni               |
| Interventi                                                            |                          |                             |           |         |                      |
| Promemoria                                                            | Operatore Luigi          | Firenze, Via dei funghi, 42 | •         | •       | 🐵 Vedi 🖉 Modifica    |
| Amministratori                                                        | Operatore Mario          | Firenze, Via dei tubi, 458  | •         | •       | ⊗ Vedi ∠ Modifica    |
| Operatori                                                             |                          |                             |           |         |                      |
| Clienti                                                               |                          |                             |           |         |                      |
| Materiali                                                             |                          |                             |           |         |                      |
| Commesse                                                              |                          |                             |           |         |                      |
| © 2016-2019 <u>Gestart</u><br>Made with ♥ by <u>Cantiere Creativo</u> |                          |                             |           |         |                      |

Premendo su "Operatori" dal menù principale si accede alla relativa anagrafica.

In maniera simile a come accade per gli amministratori, da questo pannello è possibile visualizzare la lista delle utenze col ruolo operatore, vederne i dettagli, modificarle e crearne di nuove.

## art.net Anagrafica operatori

| Benvenuto,<br>Silvio                                                  | gest<br>art.net          |                             |               |         | + Aggiungi Operatore |
|-----------------------------------------------------------------------|--------------------------|-----------------------------|---------------|---------|----------------------|
| <u>د</u> س                                                            | Gestisci Operatori       |                             |               |         |                      |
| Calendario                                                            | *Cerca nome              |                             | * Cerca email |         |                      |
| Interventi<br>Promemoria                                              |                          |                             |               |         |                      |
| Amministratori                                                        |                          |                             |               |         | Reset Cerca          |
| Operatori                                                             |                          |                             |               |         |                      |
| Clienti                                                               | Nome / Ragione sociale ^ | Indirizzo                   | Abilitato     | Esterno | Azioni               |
| Materiali                                                             | Operatore Luigi          | Firenze, Via dei funghi, 42 | •             | •       | 👁 Vedi 🖉 Modifica    |
| Commesse                                                              | Operatore Mario          | Firenze, Via dei tubi, 458  | •             | •       | @ Vedi ∠ Modifica    |
| © 2016-2019 <u>Gestart</u><br>Made with ♥ by <u>Cantiere Creativo</u> |                          |                             |               |         |                      |

Premendo sul pulsante di ricerca viene visualizzato il pannello per cercare all'interno dell'anagrafica.

Può essere effettuata una ricerca per nome o email.

### art.net Esportazione lavoro operatori

| Benvenuto,<br>Silvio                                                  | gest<br>art.net                 |                             |           |         | + Aggiun | gi Operatore |
|-----------------------------------------------------------------------|---------------------------------|-----------------------------|-----------|---------|----------|--------------|
| <u>د</u> س                                                            | Gestisci Operatori              |                             |           |         |          |              |
| Calendario<br>Interventi                                              | Scarica i resoconti ore di lavo | ro degli operatori          |           |         |          |              |
| Promemoria                                                            | Esporta Excel                   | 2019¢                       |           |         |          |              |
| Amministratori<br>Operatori                                           | Name / Pariana antiala a        | la divisar                  | Abilitata | Estamo  |          | Animal       |
| Clienti                                                               |                                 | Firmer Marchi Arashi 42     | Abiiitato | Esterno |          | Azioni       |
| Materiali                                                             | Operatore Luigi                 | Firenze, Via dei funghi, 42 | •         | •       | © Vedi   | Z Modifica   |
| Commesse                                                              | Operatore Mario                 | Firenze, Via dei tubi, 458  | •         | •       | © Vedi   | ∠ Modifica   |
| © 2016-2019 <u>Gestart</u><br>Made with ♥ by <u>Cantiere Creativo</u> |                                 |                             |           |         |          |              |

Premendo sul pulsante di download viene visualizzato il pannello per l'esportazione mensile del resoconto lavori degli operatori.

L'esportazione avviene in formato Microsoft Excel.

Possono essere esportati tutti gli operatori assieme oppure individualmente.

## art.net Creazione operatore

| Benvenuto,                                                            | gest<br>art.net < Torna all'elenco Operatori | Crea Operatore    |
|-----------------------------------------------------------------------|----------------------------------------------|-------------------|
| Silvio                                                                |                                              |                   |
| ∠ ()                                                                  | Crea Operatore                               |                   |
| Calendario                                                            | * Nome / Ragione sociale                     | P.IVA / C.F.      |
| Interventi                                                            | 1                                            |                   |
| Promemoria                                                            | * Email                                      | Telefono          |
| Amministratori                                                        |                                              |                   |
| Operatori                                                             | * Password                                   | Conferma password |
| Clienti                                                               | P                                            |                   |
| Materiali                                                             | Via                                          | САР               |
| Commesse                                                              |                                              |                   |
| © 2016-2019 <u>Gestart</u><br>Made with ♥ by <u>Cantiere Creativo</u> | Città                                        | Provincia         |

| Interventi                                                            | Costo orario         |                                   |
|-----------------------------------------------------------------------|----------------------|-----------------------------------|
| Promemoria                                                            | 35,0                 |                                   |
| Amministratori                                                        | Abilitato            | Esterno                           |
| Operatori                                                             |                      | Operatore esterno, non dipendente |
| Clienti                                                               |                      |                                   |
| Materiali                                                             | Documenti d'identità | Aggiungi file                     |
| Commesse                                                              |                      |                                   |
| © 2016-2019 <u>Gestart</u><br>Made with ♥ by <u>Cantiere Creativo</u> | =                    | 🖉 Carica file                     |

Da questo pannello si possono creare o modificare utenze operatore.

Una volta compilati i campi occorre premere su "Crea Operatore" (o "Salva Operatore" in caso di modifica).

Fare attenzione a selezionare il campo "Abilitato", altrimenti l'accesso al sistema verrà inibito.

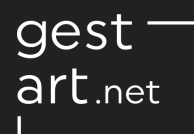

### Creazione operatore

| Interventi                                                            | Costo orario         |                                   |
|-----------------------------------------------------------------------|----------------------|-----------------------------------|
| Promemoria                                                            | 35,0                 |                                   |
| Amministratori                                                        | Abilitato            | Esterno                           |
| Operatori                                                             |                      | Operatore esterno, non dipendente |
| Clienti                                                               |                      |                                   |
| Materiali                                                             | Documenti d'identità | Aggiungi file                     |
| Commesse                                                              |                      |                                   |
| © 2016-2019 <u>Gestart</u><br>Made with ♥ by <u>Cantiere Creativo</u> | =                    | 🖉 Carica file                     |

E' possibile impostare il costo orario medio per l'azienda di un operatore.

In questo modo le ore lavorate dal dipendente verranno automaticamente detratte da una eventuale commessa.

Per la gestione della Contabilità di commessa far riferimento alla sezione dedicata.

E' possibile caricare nell'anagrafica operatore dei documenti d'identità.

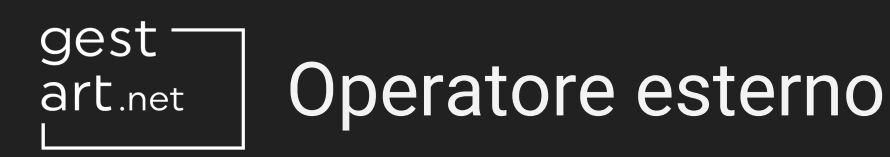

| Interventi                                                            | Costo orario         |                                   |               |
|-----------------------------------------------------------------------|----------------------|-----------------------------------|---------------|
| Promemoria                                                            | 35,0                 |                                   |               |
| Amministratori                                                        | Abilitato            | Esterno                           |               |
| Operatori                                                             |                      | Operatore esterno, non dipendente |               |
| Clienti                                                               |                      |                                   |               |
| Materiali                                                             | Documenti d'identità |                                   | Aggiungi file |
| Commesse                                                              |                      |                                   |               |
| © 2016-2019 <u>Gestart</u><br>Made with ♥ by <u>Cantiere Creativo</u> | =                    |                                   | ∠ Carica file |

Selezionando "Esterno" l'operatore verrà configurato come un prestatore di manodopera esterno (non dipendente dell'azienda), riducendo ulteriormente i permessi a sua disposizione.

In particolare, un operatore esterno può visualizzare ed intervenire solo sugli interventi che gli vengono assegnati dagli amministratori, mentre un operatore normale può visualizzare tutti gli interventi.

## art.net Dettag

#### Dettagli operatore

| Benvenuto,<br>Silvio                    | gest<br>art.net <b>· Torna a</b> | ll'elenco Operatori          |                |        | Modifica |
|-----------------------------------------|----------------------------------|------------------------------|----------------|--------|----------|
| د ن                                     | Dettagli Oper                    | atore                        |                |        | •        |
| Calendario                              |                                  |                              |                |        |          |
| nterventi                               | Operatore Atte                   | estati di formazione Assenze |                |        |          |
| Promemoria                              |                                  |                              |                |        |          |
| Amministratori                          | Nome / Ragione                   | Operatore Mario              | Abilitato:     | •      |          |
|                                         | sociale:                         |                              | Esterno:       | •      |          |
| Operatori                               | Email:                           | operatore1@example.com       | Costo orario:  | 35,00€ |          |
| Clienti                                 | Via:                             | <u>Via dei tubi, 458</u>     | Telefono:      | -      |          |
| anna ann ann ann ann ann ann ann ann an | CAP:                             | -                            | Cellulare:     | -      |          |
| Materiali                               | Città:                           | Firenze                      | Fax:           | -      |          |
| Commesse                                | Provincia:                       | -                            | Sito internet: |        |          |
|                                         | Paese:                           | Italia                       | Sito Internet. |        |          |
| © 2016-2019 <u>Gestart</u>              | P.IVA / C.F.:                    | -                            | Email Z:       | -      |          |
| Made with ♥ by <u>Cantiere Creativo</u> | Note:                            |                              | Email 3:       | -      |          |
|                                         | Note.                            | -                            | Email 4:       | -      |          |

Questo pannello mostra i dettagli di un operatore.

Tramite il pulsante di download può essere eseguito l'export Excel delle ore individuali (in un formato leggermente diverso dall'export generale visto in precedenza).

Questo tipo di export può essere effettuato anche dagli operatori per le proprie ore.

Tramite i tab "Attestati di formazione" ed "Assenze" si accede alle sotto sezioni relative.

### Attestati di formazione operatore

| Benvenuto,<br>Silvio                                                  | gest<br>art.net · Torna all'elenco Attestati di formazione | Attestati di formazione Crea Attestato di formazione |          |  |  |
|-----------------------------------------------------------------------|------------------------------------------------------------|------------------------------------------------------|----------|--|--|
| ∠ U                                                                   | Dettagli Operatore                                         |                                                      |          |  |  |
| Calendario                                                            | Operatore Attestati di formazione Assenze                  |                                                      |          |  |  |
| Interventi                                                            | Crea Attestato di formazione                               |                                                      |          |  |  |
| Promemoria                                                            | * Nome                                                     | Descrizione                                          |          |  |  |
| Amministratori                                                        | Attestato muletto                                          |                                                      |          |  |  |
| Operatori                                                             |                                                            |                                                      |          |  |  |
| Clienti                                                               | Scadenza                                                   |                                                      |          |  |  |
| Materiali                                                             | 29/11/2019                                                 |                                                      |          |  |  |
| Commesse                                                              |                                                            |                                                      |          |  |  |
| © 2016-2019 <u>Gestart</u><br>Made with ♥ by <u>Cantiere Creativo</u> | Documenti                                                  | Aggiur                                               | ngi file |  |  |

gest

art.net

Questo pannello consente di caricare gli attestati di formazione di un operatore.

Può essere specificata una data di scadenza: l'azienda riceverà un avviso un mese prima della data impostata all'indirizzo email delle notifiche.

Possono essere caricati allegati multipli.

#### gest art.net Assenze operatore

| Benvenuto,<br>Silvio                                                  | gest<br>art.net < Torna all'elenco Assenze | Crea Assenza |
|-----------------------------------------------------------------------|--------------------------------------------|--------------|
| e ()                                                                  | Dettagli Operatore                         |              |
| Calendario                                                            | Operatore Attestati di formazione Assenze  |              |
| Interventi                                                            |                                            |              |
| Promemoria                                                            | Crea Assenza                               |              |
| Amministratori                                                        | <u>*</u> Dal                               | 1            |
| Operatori                                                             |                                            |              |
| Clienti                                                               | * Tipo                                     |              |
| Materiali                                                             | ✓ Ferie<br>Permessi                        |              |
| Commesse                                                              | Malattia                                   |              |
| © 2016-2019 <u>Gestart</u><br>Made with ♥ by <u>Cantiere Creativo</u> |                                            |              |

Questo pannello consente di specificare le assenze di un operatore.

Possono essere inserite ferie, malattia e permessi giornalieri.

Le assenze vengono visualizzate sul calendario.

Ferie e malattia possono essere specificate come arco temporale tra due giorni.

I permessi giornalieri servono per frazioni di giornata singola.

## art.net Anagrafica clienti

| Benvenuto,                                                            | gest<br>art.net          |                              | + Aggin             | ungi Cliente |
|-----------------------------------------------------------------------|--------------------------|------------------------------|---------------------|--------------|
| Silvio                                                                |                          |                              |                     |              |
|                                                                       | Gestisci Clienti         |                              |                     | ٩            |
| Calendario                                                            | * Cerca nome             | * Cerca email                |                     |              |
| Interventi                                                            |                          |                              |                     |              |
| Promemoria                                                            |                          |                              | Resot               | Carca        |
| Amministratori                                                        |                          |                              | head                | Certa        |
| Operatori                                                             | No. of Parison and the s | 1 N 1                        |                     | Animai       |
| Clienti                                                               | Nome / Ragione sociale ^ | Indirizzo                    |                     | Azioni       |
| Materiali                                                             | Azienda cliente 1        | Firenze, Via dell'isolotto 1 |                     | × Elimina    |
| Commesse                                                              | Azienda cliente 2        | Firenze, Via Botticini, 3    | 💿 Vedi 🛛 🖉 Modifica | × Elimina    |
| © 2016-2019 <u>Gestart</u><br>Made with ♥ by <u>Cantiere Creativo</u> |                          |                              |                     |              |

Premendo su "Clienti" dal menù principale si accede alla relativa anagrafica.

In maniera simile alle altre anagrafiche da questo pannello si accede a tutte le funzioni ed alle sotto sezioni che riguardano i clienti.

Premendo sul pulsante di ricerca viene visualizzato il pannello per cercare all'interno dell'anagrafica.

Può essere effettuata una ricerca per nome o email.

## art.net Creazione cliente

| Benvenuto,<br>Silvio                                                  | gest<br>art.net < Torna all'elenco Clienti | Crea Cliente   |
|-----------------------------------------------------------------------|--------------------------------------------|----------------|
| ∠ ()                                                                  | Crea Cliente                               |                |
| Calendario                                                            | * Nome / Ragione sociale                   | * P.IVA / C.F. |
| nterventi                                                             |                                            |                |
| Promemoria                                                            | Telefono                                   | Cellulare      |
| Amministratori                                                        |                                            |                |
| Operatori                                                             | * Via                                      | * CAP          |
| Clienti                                                               |                                            |                |
| 1ateriali                                                             | * Città                                    | * Provincia    |
| Commesse                                                              |                                            |                |
| 9 2016-2019 <u>Gestart</u><br>1ade with ♥ by <u>Cantiere Creativo</u> | * Paese<br>tit litalia                     | Sito internet  |

Da questo pannello si possono creare o modificare i clienti.

Una volta compilati i campi occorre premere su "Crea Cliente" (o "Salva Cliente" in caso di modifica).

#### gest art.net

### Dettagli cliente

| Benvenuto,<br>Silvio | gest<br>art.net < Torna | all'elenco Clienti                   |                        | Elimina Modifica |
|----------------------|-------------------------|--------------------------------------|------------------------|------------------|
| ∠ ()<br>Calendario   | Dettagli Clier          | n <b>te</b><br>edi Accessi Contratti | Verifiche e report     |                  |
| nterventi            |                         |                                      |                        |                  |
| Promemoria           | Nome / Ragione          | Azienda cliente 1                    | Telefono:              | 055123456        |
| Amministratori       | Via:                    | Via dell'isolotto 1                  | Cellulare:             | -                |
| Operatori            | CAP:                    | 50100                                | Fax:<br>Sito internet: | www.example.com  |
| lienti               | Città:                  | Firenze                              | Note:                  |                  |
| 1ateriali            | Provincia:<br>Paese:    | FI<br>Italia                         |                        |                  |
| Commesse             | P.IVA / C.F.:           | azcli1                               |                        |                  |
|                      |                         |                                      |                        |                  |

© 2016-2019 <u>Gestart</u> Made with ♥ by <u>Cantiere Creativo</u> Questo pannello mostra i dettagli di un cliente.

Tramite i tab "Sedi", "Accessi", "Contratti" e "Verifiche e report" si accede alle sotto sezioni relative.

#### gest art.net

### Gestione sedi cliente

| Benvenuto,                              | gest<br>art.net                                   | e |
|-----------------------------------------|---------------------------------------------------|---|
| Silvio                                  |                                                   |   |
|                                         | Dettagli Cliente                                  |   |
| Calendario                              | Cliente Sedi Accessi Contratti Verifiche e report |   |
| Interventi                              |                                                   |   |
| Promemoria                              | Crea Sede                                         |   |
| Amministratori                          | Nome Via                                          |   |
| Operatori                               | G                                                 |   |
| Clienti                                 | Città CAP                                         |   |
| Materiali                               |                                                   |   |
| Commesse                                | the Provincia the Paese                           |   |
| © 2016-2019 Gestart                     | ttalia 🗘                                          | ) |
| Made with ♥ by <u>Cantiere Creativo</u> | Telefono Note                                     | T |

Questo pannello consente di creare sedi aggiuntive per un cliente.

Le sedi aggiuntive possono successivamente essere selezionate durante la pianificazione di un intervento come luogo in cui intervenire.

#### Gestione accessi area cliente e notifiche

| Benvenuto,<br>Amministratore 1 | gest<br>art.net < Torna all'elenco Email cliente | Elimina Mostra Salva Email cliente |  |  |  |
|--------------------------------|--------------------------------------------------|------------------------------------|--|--|--|
| <b>∠</b> (!)                   | Dettagli Cliente                                 |                                    |  |  |  |
| Calendario                     | Cliente Sedi Accessi Contratti                   | Verifiche e report                 |  |  |  |
| Interventi                     |                                                  |                                    |  |  |  |
| Promemoria                     | Modifica Email cliente                           |                                    |  |  |  |
| Amministratori                 | * Nome                                           | * Email                            |  |  |  |
| Operatori                      | Cliente 1                                        | demo+cliente1@gestart.net          |  |  |  |
| Clienti                        | Riceve promemoria intervento                     | Riceve fogli intervento            |  |  |  |
| Materiali                      | Accesso area riservata                           | Accesso ai contratti               |  |  |  |
| Commesse                       | Accesso ad allegati dei fogli d'intervento       |                                    |  |  |  |
| © 2016-2019 <u>Gestart</u>     |                                                  |                                    |  |  |  |

gest

art.net

Questo pannello consente di configurare gli accessi all'area cliente e le notifiche cliente.

Per ogni cliente è possibile creare più utenze e configurare individualmente le funzionalità ad esse disponibili.

Selezionando "Riceve promemoria intervento" l'utente riceverà una notifica un mese prima ed una settimana prima di un intervento che riguarda il cliente a cui appartiene.

Selezionando "Riceve fogli di intervento" l'utente riceverà una copia dei fogli di intervento firmati riguardo gli interventi effettuati presso il cliente a cui appartiene.

#### Gestione accessi area cliente e notifiche

| Benvenuto,<br>Amministratore 1 | gest<br>art.net · Torna all'elenco Email cliente | Elimina Mostra Salva Email cliente |  |  |  |
|--------------------------------|--------------------------------------------------|------------------------------------|--|--|--|
| <b>@</b> (U)                   | Dettagli Cliente                                 |                                    |  |  |  |
| Calendario                     | Cliente Sedi Accessi Contratti                   | Verifiche e report                 |  |  |  |
| Interventi                     |                                                  |                                    |  |  |  |
| Promemoria                     | Modifica Email cliente                           |                                    |  |  |  |
| Amministratori                 | * Nome                                           | t Email                            |  |  |  |
| Operatori                      | Cliente 1                                        | demo+cliente1@gestart.net          |  |  |  |
| Clienti                        | Riceve promemoria intervento                     | Riceve fogli intervento            |  |  |  |
| Materiali                      | Accesso area riservata                           | Accesso ai contratti               |  |  |  |
| Commesse                       | Accesso ad allegati dei fogli d'intervento       |                                    |  |  |  |
| © 2016-2019 <u>Gestart</u>     |                                                  |                                    |  |  |  |

gest

art.net

Spuntando "Accesso area riservata" l'utente viene abilitato ad accedere all'area cliente (https://clienti.gestart.net).

Il cliente riceverà un'email con un link per impostare le proprie credenziali.

All'interno dell'area riservata il cliente potrà visualizzare il calendario e la lista degli interventi che lo riguardano. Il cliente avrà a disposizione anche la funzione di promemoria personali, si veda la sezione dedicata in merito.

Se viene spuntata la funzione "Accesso ai contratti" il cliente potrà visualizzare i contratti caricati nella sua anagrafica.

### Gestione contratti cliente

| Benvenuto,<br>Silvio                                                  | gest<br>art.net < Torna all'elenco Contratti | Elimina Mostra Salva Contratto           |
|-----------------------------------------------------------------------|----------------------------------------------|------------------------------------------|
| <u>د</u> ن                                                            | Dettagli Cliente                             |                                          |
| Calendario                                                            | Cliente Sedi Accessi <b>Contratti</b>        | tti Verifiche e report                   |
| Interventi                                                            |                                              |                                          |
| Promemoria                                                            | Modifica Contratto                           |                                          |
| Amministratori                                                        |                                              | Descrizione                              |
| Operatori                                                             | Contratto di manutenzione ordinaria          | Verifiche di routine                     |
| Clienti                                                               |                                              | le le le le le le le le le le le le le l |
| Materiali                                                             | Data inizio                                  | Data fine                                |
| Commesse                                                              | 51/12/2018                                   | 30/00/2013                               |
| © 2016-2019 <u>Gestart</u><br>Made with ♥ by <u>Cantiere Creativo</u> | Documenti contrattuali                       | Aggiungi file                            |

gest

art.net

Questo pannello consente di creare e modificare contratti per un cliente.

Può essere specificata una data di scadenza: l'azienda riceverà un avviso un mese prima della data impostata all'indirizzo email delle notifiche.

Possono essere caricati dei documenti allegati.

Come spiegato precedentemente, ad un cliente può venir concesso l'accesso ai contratti ed ai relativi documenti contrattuali tramite l'area cliente.

#### Gestione verifiche e report cliente

| Benvenuto,<br>Silvio                                                  | 9est<br>art.net · Torna all'elenco Verifiche e Report | Crea Verfica e Report |
|-----------------------------------------------------------------------|-------------------------------------------------------|-----------------------|
| د ٿ                                                                   | Dettagli Cliente                                      |                       |
| Calendario                                                            | Cliente Sedi Accessi Contratti Verifiche e report     |                       |
| Interventi                                                            |                                                       |                       |
| Promemoria                                                            | Crea Vernca e Report                                  |                       |
| Amministratori                                                        | * Nome Descrizione                                    |                       |
| Operatori                                                             |                                                       |                       |
| Clienti                                                               |                                                       | k                     |
| Materiali                                                             | Data                                                  |                       |
| Commesse                                                              |                                                       |                       |
| © 2016-2019 <u>Gestart</u><br>Made with ♥ by <u>Cantiere Creativo</u> | Documenti                                             | Aggiungi file         |

gest

art.net

Questo pannello consente di creare e modificare verifiche e report per un cliente.

Possono essere caricati dei documenti allegati.

## art.net Anagrafica materiali

| Benvenuto,                                                            | gest<br>art.net                                                         |                                 |        | (                   | + Aggiun | gi Materiale |
|-----------------------------------------------------------------------|-------------------------------------------------------------------------|---------------------------------|--------|---------------------|----------|--------------|
| Silvio Relli CC                                                       |                                                                         |                                 |        |                     |          |              |
| ∠ ∪                                                                   | Gestisci Materiali                                                      |                                 |        |                     |          |              |
| Calendario                                                            | .* Cerca nome                                                           | * Cerca codice                  |        | * Cerca descrizione |          |              |
| Interventi                                                            |                                                                         |                                 |        |                     |          |              |
| Promemoria                                                            |                                                                         |                                 |        |                     | Devet    |              |
| Amministratori                                                        |                                                                         |                                 |        |                     | Reset    | Cerca        |
| Operatori                                                             |                                                                         |                                 |        |                     |          |              |
| Clienti                                                               | Nome ^                                                                  |                                 | Codice | Abilitato           |          | Azioni       |
| Materiali                                                             | 503E INCASSO                                                            |                                 | 88     | •                   | ⊚ Vedi   | 🖉 Modifica   |
| Commesse                                                              | 504E DA INCASSO                                                         |                                 | 89     | •                   | • Vedi   | ∠ Modifica   |
| © 2016-2019 <u>Gestart</u><br>Made with ♥ by <u>Cantiere Creativo</u> | ACCESSORI VARI: TASSELLI - VITI - F<br>MORSETTI - SILICONE - BOMB. SEGN | FASCETTE - NATRO -<br>NA TRACCE | 1      |                     | ⊚ Vedi   | ∠ Modifica   |

Premendo su "Materiali" dal menù principale si accede alla relativa anagrafica.

In maniera simile alle altre anagrafiche da questo pannello si gestiscono le funzioni che riguardano i materiali.

I materiali inseriti in questa anagrafica possono essere successivamente utilizzati durante la compilazione dei fogli di intervento.

Premendo sul pulsante di ricerca viene visualizzato il pannello per cercare all'interno dell'anagrafica.

#### Importazione ed esportazione materiali

| Benvenuto,<br>Silvio Relli CC                                         | gest<br>art.net                                     |                                                               |                                                                          |                                                                 |                                                                                                    | + Aggiu                           | ngi Materiale |
|-----------------------------------------------------------------------|-----------------------------------------------------|---------------------------------------------------------------|--------------------------------------------------------------------------|-----------------------------------------------------------------|----------------------------------------------------------------------------------------------------|-----------------------------------|---------------|
| <b>2</b> U                                                            | Gestisci Materiali                                  |                                                               |                                                                          |                                                                 |                                                                                                    |                                   | 0             |
| Calendario<br>Interventi<br>Promemoria<br>Amministratori<br>Operatori | Scarica i materiali in CSV                          | Carica un file CSV<br>export_csv.csv & Carica file<br>Importa | Se l'importazioi<br>formattato corr<br>Non devono es<br>valori Pezzi o M | ne non da e:<br>ettamente v<br>sere present<br>letri scritti si | sito verificare che il file CS<br>isualizzandolo con il blocc<br>il apici o doppi apici non n<br>enza errori. | V sia<br>co note.<br>lecessari, i |               |
| Clienti                                                               | Nome ^                                              |                                                               |                                                                          | Codice                                                          | Abilitato                                                                                                    |                                   | Azioni        |
| Materiali<br>Commesse                                                 | 503E INCASSO                                        |                                                               |                                                                          | 88                                                              | •                                                                                                    | ⊚ Vedi                            | ∠ Modifica    |
| © 2016-2019 <u>Gestart</u><br>Made with ♥ by <u>Cantiere Creativo</u> | 504E DA INCASSO                                     |                                                               |                                                                          | 89                                                              | •                                                                                                    | ⊚ Vedi                            | ∠ Modifica    |
|                                                                       | ACCESSORI VARI: TASSELLI - VI<br>BOMB. SEGNA TRACCE | TI - FASCETTE - NATRO - MORSETTI - SIL                        | ICONE -                                                                  | 1                                                               | •                                                                                                    | © Vedi                            | ∠ Modifica    |

gest

art.net

Premendo sul pulsante di download è possibile esportare l'anagrafica materiali in formato .csv

E' possibile anche reimportare l'anagrafica materiali, apportando modifiche ed aggiungendo nuovi materiali direttamente al file .csv

**Fare particolare attenzione al campo "codice"**: se il file .csv viene modificato a mano, il campo codice dei materiali esistenti non deve essere modificato.

Se invece si aggiunge un nuovo materiale al file .csv, il valore del campo codice deve essere incrementale rispetto al codice col numero maggiore già presente.

#### gest – art.net

© 2016-2019 Gestart

Made with 🔍 by <u>Cantiere Creativo</u>

### Gestione degli interventi

| Benvenuto,<br>Silvio    | gest<br>art.net                    |                   |           |                  | + Aggiungi Intervento       |    |
|-------------------------|------------------------------------|-------------------|-----------|------------------|-----------------------------|----|
| <b>L</b> (!)            | Gestisci Interventi                |                   |           |                  | 00                          | ٩  |
| Calendario              | Titolo                             | Cliente           | Operatori | Quando           | Azion                       | ni |
| nterventi<br>Promemoria | Sostituzione illuminazione ufficio | Azienda cliente 2 |           | 21/03/2019 08:00 |                             | a  |
| Amministratori          | Installazione impianto allarme     | Azienda cliente 1 |           | 04/03/2019 14:30 |                             | a  |
| Dperatori<br>Clienti    | Chiamata per emergenza             | Azienda cliente 2 | ом        | 27/02/2019 16:45 | ↓ Scarica © Vedi 🖉 Modifica | a  |
| <b>/</b> ateriali       | Manutenzione programmata           | Azienda cliente 1 | OL        | 01/03/2019 09:30 | ® Vedi ∠ Modifica X Elimina | a  |
| Commesse                |                                    |                   |           |                  |                             |    |

Premendo su "Interventi" dal menù principale si accede alla gestione degli interventi tecnici.

Questa è la sezione più importante dell'applicazione tramite la quale viene programmato il lavoro degli operatori e dove vengono sfruttate le informazioni inserite nelle varie anagrafiche.

#### Ricerca ed esportazione degli interventi

| Benvenuto,<br>Silvio                                                                                                    | gest<br>art.net                                                                                                    |                                                                             |            |                                                                    | + Aggiungi Intervento                                                                                |
|----------------------------------------------------------------------------------------------------|----------------------------------------------------------------------------------------------------|-----------------------------------------------------------------------------|------------|--------------------------------------------------------------------|----------------------------------------------------------------------------------------------------|
| <u>د</u> ن                                                                                                    | Gestisci Interventi                                                                                                    |                                                                             |            |                                                                    |                                                                                                    |
| Calendario                                                                                                    | * Cerca titolo                                                                                                    | * Cerca cliente                                                             | <u>:</u> C | erca sede                                                          | * Cerca operatore                                                                                    |
| Interventi                                                                                                    |                                                                                                    |                                                                             |            |                                                                    |                                                                                                    |
| Promemoria                                                                                                    | .* Cerca dal                                                                                                    | * Fino al                                                                   | : C        | erca numero foglio d'inter                                         | vento                                                                                                |
| Amministratori                                                                                                    |                                                                                                    |                                                                             |            |                                                                    |                                                                                                    |
| Operatori                                                                                                    |                                                                                                    |                                                                             |            |                                                                    |                                                                                                    |
| Clienti                                                                                                    |                                                                                                    |                                                                             |            |                                                                    | Reset Cerca                                                                                          |
| Materiali                                                                                                    |                                                                                                    |                                                                             |            |                                                                    |                                                                                                    |
| Commesse                                                                                                    | Titolo                                                                                                    | Cliente                                                                     | Operatori  | Quando                                                             | Azioni                                                                                               |
| © 2016-2019 <u>Gestart</u>                                                                                                    | Sostituzione illuminazione ufficio                                                                                                    | Azienda cliente 2                                                           |            | 21/03/2019 08:00                                                   | ⊕ Vedi   ∠ Modifica   × Elimina                                                                      |
|                                                                                                    |                                                                                                    |                                                                             |            |                                                                    |                                                                                                    |
|                                                                                                    | gest                                                                                                    |                                                                             |            |                                                                    |                                                                                                    |
| Benvenuto,                                                                                                    | gest<br>art.net                                                                                                    |                                                                             |            |                                                                    | + Aggiungi Intervento                                                                                |
| Benvenuto,<br>Silvio<br>🖉 🕐                                                                                                    | gest<br>art.net<br>Gestisci Interventi                                                                                                    |                                                                             |            |                                                                    | + Aggiungi Intervento                                                                                |
| Benvenuto,<br>Silvio<br>2 ©<br>Calendario                                                                                                | gest<br>art.net<br>Gestisci Interventi<br>Scarica oli interventi in Excel 6 fil                                                                                                    | itri vengono applicati)                                                     |            |                                                                    | + Aggiungi Intervento                                                                                |
| Benvenuto,<br>Silvio<br>L ©<br>Calendario                                                                                                | gest<br>art.net<br>Gestisci Interventi<br>Scarica gli interventi in Excel (i fil                                                                                                    | ltrí vengono applicatí)                                                     |            |                                                                    | + Aggiungi Intervento                                                                                |
| Benvenuto,<br>Silvio<br>2 0<br>Calendario<br>Interventi<br>Promemoria                                                                    | gest<br>art.net<br>Gestisci Interventi<br>Scarica gli interventi in Excel (i fil<br>Esporta Excel                                                                                                    | ltri vengono applicati)                                                     |            |                                                                    | + Aggiungi Intervento                                                                                |
| Benvenuto,<br>Silvio<br>L U<br>Calendario<br>Interventi<br>Promemoria<br>Amministratori                                                  | gest<br>art.net<br>Gestisci Interventi<br>Scarica gli interventi in Excel (f fil<br>Esporta Excel<br>Titolo                                                                                                   | ltri vengono applicati)<br>Cliente                                          | Operatori  | Quando                                                             | Aggiungi Intervento                                                                                  |
| Benvenuto,<br>Silvio<br><u>2</u> ©<br>Calendario<br>Interventi<br>Promemoria<br>Amministratori<br>Operatori                              | gest<br>art.net<br>Gestisci Interventi<br>Scarica gli interventi in Excel (i fil<br>Exporta Excel<br>Titolo                                                                                                   | ltri vengono applicati)<br>Cliente                                          | Operatori  | Quando                                                             | + Aggiungi Intervento                                                                                |
| Benvenuto,<br>Silvio<br>2 0<br>Calendario<br>Interventi<br>Promemoria<br>Amministratori<br>Operatori<br>Clienti                          | Gestisci Interventi<br>Gestisci Interventi<br>Scarica gli interventi in Excel (i fil<br>Esporta Excel<br>Titolo<br>Sostituzione illuminazione ufficio                                                         | tri vengono applicati)<br>Cliente<br>Azienda cliente 2                      | Operatori  | Quando<br>21/03/2019 08:00                                         | Aggiungi Intervento      Aggiungi Intervento      Control      Azioni      Vedi & Modifica X Elimina |
| Benvenuto,<br>Silvio<br>2 U<br>Calendario<br>Interventi<br>Promemoria<br>Amministratori<br>Operatori<br>Clienti<br>Materiali             | Gestisci Interventi<br>Scarica gli interventi in Excel (i fil<br>Esporta Excel<br>Titolo<br>Sostituzione illuminazione ufficio<br>Installazione impianto allarme                                              | tri vengono applicati) Cliente Cliente Azienda cliente 2 Azienda cliente 1  | Operatori  | Quando           21/03/2019 08:00           04/03/2019 14:30       | Aggiungi Intervento                                                                                  |
| Benvenuto,<br>Silvio<br>2 0<br>Calendario<br>Interventi<br>Promemoria<br>Amministratori<br>Operatori<br>Clienti<br>Materiali<br>Commesse | gest<br>art.net<br>Gestisci Interventi<br>Scarica gli interventi in Excel (i fil<br>Esporta Excel<br>Titolo<br>Sostituzione illuminazione ufficio<br>Installazione impianto allarme<br>Chiamata per emergenza | tri vengono applicati)<br>Cliente<br>Azienda cliente 2<br>Azienda cliente 1 | Operatori  | Quando<br>21/03/2019 08:00<br>04/03/2019 14:30<br>27/02/2019 16:45 | Aggiungi Intervento                                                                                  |

gest

art.net

Premendo sul pulsante di ricerca è possibile filtrare gli interventi in base a molti parametri.

Premendo sul pulsante di download è possibile esportare la lista degli interventi. L'esportazione contiene anche i fogli di intervento, i materiali utilizzati e molto altro.

L'esportazione è influenzata dai filtri (ad esempio nome del cliente o operatore) ed è consentita <u>l'esportazione di massi</u>mo 3 mesi.

27

| Benvenuto,                              | gest<br>art.net < Torna all'elenco Interventi | i de la construcción de la construcción de la construcción de la construcción de la construcción de la constru | Crea Intervento |
|-----------------------------------------|-----------------------------------------------|----------------------------------------------------------------------------------------------------|-----------------|
| Silvio                                  | Crea Intervento                               |                                                                                                    |                 |
| <b>2</b> U                              |                                               |                                                                                                    |                 |
|                                         | * Titolo                                      |                                                                                                    |                 |
| Calendario                              |                                               |                                                                                                    | E               |
| Interventi                              | Descrizione                                   | Note ad uso interno                                                                                            |                 |
| Promemoria                              |                                               |                                                                                                    |                 |
| Amministratori                          |                                               | A                                                                                                    | k               |
| Operatori                               | * Data                                        | * Orario                                                                                                    |                 |
| Clienti                                 |                                               |                                                                                                    |                 |
| Materiali                               | * Cliente                                     | Operatori                                                                                                    |                 |
| Commesse                                |                                               |                                                                                                    |                 |
| @ 2016-2019 Gestart                     | Intera giornata                               | Programmato o a preventivo Diritto di chia                                                                     | mata            |
| Made with ♥ by <u>Cantiere Creativo</u> | Firma del tecnico non responsabile            | Per commessa                                                                                                   |                 |

Questo pannello consente di creare e modificare un intervento.

Le note ad uso interno non vengono visualizzate nell'area cliente e non vengono riportate sul foglio d'intervento.

Nel caso venga selezionato un cliente

con più sedi viene data la possibilità di selezionare la sede secondaria. E' possibile assegnare più operatori ad un singolo intervento.

"Intera giornata", "Programmato o a preventivo" e "Diritto di chiamata" sono semplici attributi che influenzano solo la visualizzazione dell'intervento.

| Benvenuto,                                                            | gest<br>art.net < Torna all'elenco Interventi                                       |                                                                   | Crea Intervento |
|-----------------------------------------------------------------------|-------------------------------------------------------------------------------------|-------------------------------------------------------------------|-----------------|
| Silvio                                                                | Crea Intervento                                                                     |                                                                   |                 |
| 2 U                                                                   |                                                                                     |                                                                   |                 |
|                                                                       | * Titolo                                                                            |                                                                   |                 |
| Calendario                                                            |                                                                                     |                                                                   | 63              |
| Interventi                                                            | Descrizione                                                                         | Note ad uso interno                                               |                 |
| Promemoria                                                            |                                                                                     |                                                                   |                 |
| Amministratori                                                        |                                                                                     |                                                                   | k               |
| Operatori                                                             | * Data                                                                              | * Orario                                                          |                 |
| Clienti                                                               |                                                                                     |                                                                   |                 |
| Materiali                                                             | * Cliente                                                                           | Operatori                                                         |                 |
| Commesse                                                              |                                                                                     | v                                                                 |                 |
| © 2016-2019 <u>Gestart</u><br>Made with ♥ by <u>Cantiere Creativo</u> | <ul> <li>Intera giornata</li> <li>Firma del tecnico non<br/>responsabile</li> </ul> | Programmato o a preventivo     Diritto di chiama     Per commessa | ita             |

Normalmente è previsto che soltanto il foglio di intervento dell'operatore **responsabile** venga fatto firmare **al cliente**.

Selezionando "Firma del tecnico non responsabile" viene permesso a tutti i tecnici di firmare il proprio foglio di apporre **la propria firma**.

intervento. I tecnici non responsabili dovranno apporre la propria firma.

I fogli di intervento firmati da tecnici non responsabili saranno inviati via email soltanto in azienda e non al cliente.

| Benvenuto,                                                            | gest < Torna all'elenco Interventi |                 |                           | Crea Intervento |
|-----------------------------------------------------------------------|------------------------------------|-----------------|---------------------------|-----------------|
| Silvio                                                                |                                    |                 |                           |                 |
| <b>∠</b> (!)                                                          | Descrizione                        |                 | Note ad uso interno       |                 |
| Calendario                                                            |                                    | h               |                           | 6               |
| Interventi                                                            | * Data                             |                 | * Orario                  |                 |
| Promemoria                                                            |                                    |                 |                           |                 |
| Amministratori                                                        | .* Cliente                         | Ŧ               | Operatori                 |                 |
| Operatori                                                             |                                    |                 |                           |                 |
| Clienti                                                               | Intera giornata                    | Programmato o a | a preventivo 🔲 Diritto di | chiamata        |
| Materiali                                                             | Nessuna commessa                   | Per commessa    |                           |                 |
| Commesse                                                              | Ristrutturazione sig. Rossi        |                 |                           |                 |
| © 2016-2019 <u>Gestart</u><br>Made with ♥ by <u>Cantiere Creativo</u> | Nessuna commessa                   | *               |                           |                 |

Selezionando "Per commessa" è possibile associare l'intervento ad una commessa.

Le ore lavorate che ogni operatore riporta nel proprio foglio di intervento vengono automaticamente detratte dalla contabilità di commessa, in base al costo orario specificato nell'anagrafica operatore.

| Benvenuto,<br>Silvio                                                  | gest<br>art.net < Torna | all'elenco Interventi  |                         | Modifica + Duplica                   |
|-----------------------------------------------------------------------|-------------------------|------------------------|-------------------------|--------------------------------------|
|                                                                       | Dettagli Inte           | rvento                 |                         |                                      |
| Calendario                                                            | Intervento Fe           | ogli intervento        |                         |                                      |
| Interventi                                                            |                         |                        |                         |                                      |
| Promemoria                                                            | Titolo:                 | Chiamata per emergenza | Programmato o           |                                      |
| Amministratori                                                        | Cliente:                | Azienda cliente 2      | a preventivo:           |                                      |
| Amministraton                                                         | Operatori:              | Operatore Mario        | Intera giornata:        | •                                    |
| Operatori                                                             | Quando:                 | 27/02/2019 16:45       | Diritto di<br>chiamata: | •                                    |
| Clienti                                                               | Note ad uso             | -                      | Inserito da:            | Silvio                               |
| Materiali                                                             | internor                |                        | Sede:                   | Via dell'Argingrosso, 12, Firenze    |
| Commesse                                                              |                         |                        | Descrizione:            | Sistemare malfunzionamento quadro #4 |
| Commesse                                                              |                         |                        | Allegati:               |                                      |
| © 2016-2019 <u>Gestart</u><br>Made with ♥ by <u>Cantiere Creativo</u> |                         |                        |                         |                                      |

Questo pannello mostra i dettagli di un intervento.

Tramite il tab "Fogli di intervento" si accede alla gestione dei fogli di intervento, funzione usata in particolare dagli operatori.

Il pulsante "Duplica" consente di duplicare l'intervento preservando la maggior parte dei dettagli, in modo da velocizzare l'inserimento di interventi ripetuti.

### art.net Creazione foglio di intervento

| Benvenuto,<br>Silvio                                                  | gest<br>art.net < Toma all'elenco Fogli Intervento                     |                                             | Crea Foglio Intervento                           |
|-----------------------------------------------------------------------|------------------------------------------------------------------------|---------------------------------------------|--------------------------------------------------|
| <b>∠</b> ()                                                           | Dettagli Intervento                                                    |                                             |                                                  |
| Calendario                                                            | Intervento Fogli intervento                                            |                                             |                                                  |
| Interventi                                                            |                                                                        |                                             |                                                  |
| Promemoria                                                            | Crea Foglio Intervento                                                 |                                             |                                                  |
| Amministratori                                                        | Titolo : Chiamata per emergenza                                        |                                             |                                                  |
| Operatori                                                             | Descrizione : Sistemare malfunzionamento quadro                        | #4                                          |                                                  |
| Clienti                                                               | Descrizione aggiuntiva                                                 | Note                                        |                                                  |
| Materiali                                                             |                                                                        | 4                                           |                                                  |
| Commesse                                                              | Compilare questo campo se la descrizione intervento non è sufficiente. | Questo campo, insieme alla c<br>intervento. | descrizione aggiuntiva, sarà mostrato sul foglio |
| © 2016-2019 <u>Gestart</u><br>Made with ♥ by <u>Cantiere Creativo</u> |                                                                        |                                             |                                                  |

|                                                                       | Dati individuali                       |                                    |                                                                            |
|-----------------------------------------------------------------------|----------------------------------------|------------------------------------|----------------------------------------------------------------------------|
| Calendario                                                            | * Ore individuali ordinarie            | Ore individuali di straordinario   | Responsabile                                                               |
| Interventi                                                            | 0,0<br>Le tue ore ordinarie di lavoro. | O,O     Contractionarie di lavoro. | Come responsabile sarà necessario far firmare questo<br>foglio al cliente. |
| Promemoria                                                            |                                        |                                    |                                                                            |
| Amministratori                                                        |                                        |                                    |                                                                            |
| Operatori                                                             | Materiali                              |                                    |                                                                            |
| Clienti                                                               | <u>*</u> Materiale                     | Quantità                           |                                                                            |
| Materiali                                                             |                                        | Ŧ                                  | (Rimuovi materiale)                                                        |
| Commesse                                                              |                                        |                                    |                                                                            |
| © 2016-2019 <u>Gestart</u><br>Made with ♥ by <u>Cantiere Creativo</u> | Aggiungi materiale                     |                                    |                                                                            |

Il foglio di intervento deve essere compilato dall'operatore al termine di un intervento, giornalmente.

L'operatore deve riportare le ore lavorative impiegate, divise tra ore ordinarie e straordinarie.

Opzionalmente l'operatore può aggiungere delle note e specificare i materiali (e le relative quantità) utilizzate durante l'intervento.

#### gest – art.net

#### Creazione foglio di intervento

| Benvenuto,                                                            | gest<br>art.net < Torna all'elenco Fogli Intervento                                 |                                                                                | Crea Foglio Intervento                                                               |
|-----------------------------------------------------------------------|-------------------------------------------------------------------------------------|--------------------------------------------------------------------------------|--------------------------------------------------------------------------------------|
| Silvio<br>L ()                                                        | Dati individuali                                                                    |                                                                                |                                                                                      |
| Calendario<br>Interventi                                              | * Ore individuali ordinarie       0,0       ↓       Le tue ore ordinarie di lavoro. | Ore individuali di straordinario 0,0  tue tue ore straordinarie di lavore.     | Responsabile Come responsabile sarà necessario far firmare questo foglio al cliente. |
| Promemoria<br>Amministratori                                          | Dati gruppo                                                                         |                                                                                |                                                                                      |
| Operatori                                                             | Numero totale di operatori                                                          | Ore ordinarie di altri operatori                                               | Ore di straordinario altri operatori                                                 |
| Clienti<br>Materiali                                                  | Numero totale di operatori intervenuti, incluso te.                                 | Ore di lavoro ordinarie totali degli operatori intervenuti,<br>escluse le tue. | Ore di lavoro straordinarie totali degli operatori intervenuti, escluse le tue.      |
| Commesse                                                              |                                                                                     |                                                                                |                                                                                      |
| © 2016-2019 <u>Gestart</u><br>Made with ♥ by <u>Cantiere Creativo</u> | Materiali                                                                           |                                                                                |                                                                                      |

Il tecnico responsabile deve selezionare l'apposita casella, che farà comparire il pannello dedicato all'inserimento delle ore del gruppo di lavoro.

### Condivisione allegati foglio di intervento

| Benvenuto,                 | gest<br>art.net < Torna all'elenco Fogli Intervento | Elimina Mostra Salva Foglio Intervento |
|----------------------------|-----------------------------------------------------|----------------------------------------|
|                            | Allegati DDT                                        | Aggiungi file                          |
| Calendario                 | =                                                   | 🖉<br>Carica file                       |
| Interventi                 |                                                     |                                        |
| Promemoria                 | Foto dell'intervento                                | Aggiungi file                          |
| Amministratori             |                                                     |                                        |
| Operatori                  | =                                                   | 🖉<br>Carica file                       |
| Clienti                    |                                                     |                                        |
| Materiali                  | Allegati da condividere con il cliente              | Aggiungi file                          |
| Commesse                   | _                                                   | 1                                      |
| © 2016-2019 <u>Gestart</u> | =                                                   | Carica file                            |

gest

art.net

Dopo che il foglio di intervento è stato salvato è possibile caricare vari tipi di allegati.

"Allegati DDT" e "Foto dell'intervento" saranno visualizzabili solo da amministratori e tecnici.

Nel box "Allegati da condividere con il cliente" possono essere caricati sia foto che documenti e qualora al cliente sia stata concesso questo permesso nella propria anagrafica, potrà accedere a tali allegati dall'area riservata.

#### gest – art.net

### Firma foglio di intervento

| Benvenuto,<br>Operatore Mario          | gest<br>art.net < Torna    | all'elenco Fogli Intervento    |                                             | Mod | ifica Firma cliente |
|----------------------------------------|----------------------------|--------------------------------|---------------------------------------------|-----|---------------------|
| ۷ (۱                                   | Dettagli Inter             | vento                          |                                             |     |                     |
| Calendario                             | Intervento Fo              | gli intervento                 |                                             |     |                     |
| Interventi                             |                            |                                |                                             |     |                     |
| Operatori                              | Dettagli Foglio Inte       | ervento                        |                                             |     |                     |
| Clienti                                | Titolo:                    | Installazione impianto allarme | Ore individuali                             | 8,0 |                     |
| Materiali                              | Descrizione<br>aggiuntiva: | Allarme perimetrico ed interno | Ore individuali di                          | 1,5 |                     |
| © 2016-2019 <u>Gestart</u>             | Effettuato da:             | Operatore Mario                | Ore ordinario:                              |     |                     |
| Made with V by <u>cantere creativo</u> | Descrizione<br>aggiuntiva: | -                              | altri operatori:                            |     |                     |
|                                        | Note:                      |                                | Ore di<br>straordinario<br>altri operatori: | -   |                     |
|                                        |                            |                                | Responsabile:                               | •   |                     |

Sul pannello con i dettagli del foglio di intervento, se l'operatore è il responsabile, appare il pulsante "Firma cliente".

Nel caso nella configurazione dell'intervento sia stata abilitata la firma del tecnico non responsabile, comparirà il pulsante "Firma tecnico".

#### gest art.net Firma foglio di intervento

|                                       | a all'elenco Fogli Inte |                |         |                |      | Modifica |  |
|---------------------------------------|-------------------------|----------------|---------|----------------|------|----------|--|
|                                       |                         |                |         |                |      |          |  |
| Intervento -                          | Sima il documon         | b.             |         |                |      |          |  |
| · · · · · · · · · · · · · · · · · · · |                         |                |         |                |      |          |  |
| Dettagli Foglic                       |                         |                |         |                |      |          |  |
| Titolo:                               |                         |                |         |                |      |          |  |
| Descrizione<br>aggiuntiva:            |                         |                |         |                | i di |          |  |
| Effettuato d                          | Salva firma             | Cancella firma | Annulla |                |      |          |  |
| Descrizione<br>aggiuntiva:            |                         |                |         | altri operator | ni:  |          |  |
|                                       |                         |                |         |                |      |          |  |

Premendo il pulsante viene mostrato il pannello su cui apporre la firma.

Una volta acquisita la firma viene prodotto il PDF del foglio di intervento.

Il PDF viene inviato immediatamente in

azienda all'indirizzo email delle notifiche, mentre una copia viene inviata a fine giornata (alle 20:00) al cliente nel caso sia stata configurata tale opzione dell'anagrafica cliente.

Il ritardo nell'invio al cliente è stato previsto per consentire di annullare il foglio ed apportare correzioni. La modifica del foglio invalida la firma.

#### gest – art.net

### Invalidazione foglio di intervento

| Benvenuto,<br>Operatore Mario                                         | gest      Torna all'elenco Interventi       Mostra     Salva Intervento                                      |
|-----------------------------------------------------------------------|----------------------------------------------------------------------------------------------------|
|                                                                       | Modifica Intervento                                                                                          |
| Calendario                                                            | ATTENZIONE: Almeno uno dei fogli di intervento é già firmato. Modificando l'intervento invaliderai la firma! |
| Interventi                                                            |                                                                                                    |
| Operatori                                                             | * Titolo                                                                                                    |
| Clienti                                                               | Chiamata per emergenza 🗉                                                                                     |
| Materiali                                                             | Descrizione Note ad uso interno                                                                              |
| © 2016-2019 <u>Gestart</u><br>Made with ♥ by <u>Cantiere Creativo</u> | Sistemare malfunzionamento quadro #4                                                                         |

| Benvenuto,<br>Operatore Mario                                             | gest<br>art.net < Torna : | Il'elenco Fogli Intervento           |                              | Mostra Salva Foglio Intervento |
|---------------------------------------------------------------------------|---------------------------|--------------------------------------|------------------------------|--------------------------------|
| د ن                                                                       | Dettagli Inter            | vento                                |                              |                                |
| Calendario                                                                | Intervento Fo             | gli intervento                       |                              |                                |
| Interventi                                                                |                           |                                      |                              |                                |
| Operatori                                                                 | Modifica Foglio Int       | ervento                              |                              |                                |
| Clienti                                                                   |                           | ATTENZIONE: Il foglio é già firmato  | Modificandolo invaliderai la | firma!                         |
| Materiali                                                                 | L                         |                                      |                              |                                |
| © 2016-2019 <u>Gestart</u><br>Made with <sup>©</sup> by Cantiere Creativo | Titolo :                  | Chiamata per emergenza               |                              |                                |
| inde with V by <u>canacic creatio</u>                                     | Descrizione :             | Sistemare malfunzionamento quadro #4 |                              |                                |
|                                                                           | Descrizione aggi          | untiva                               | Note                         |                                |

La modifica di un intervento contenente anche un solo foglio firmato comporta l'invalidazione delle firme su tutti i fogli che gli appartengono.

La modifica individuale di un foglio di intervento già firmato comporta l'invalidazione solo dello stesso.

## art.net Calendario interventi

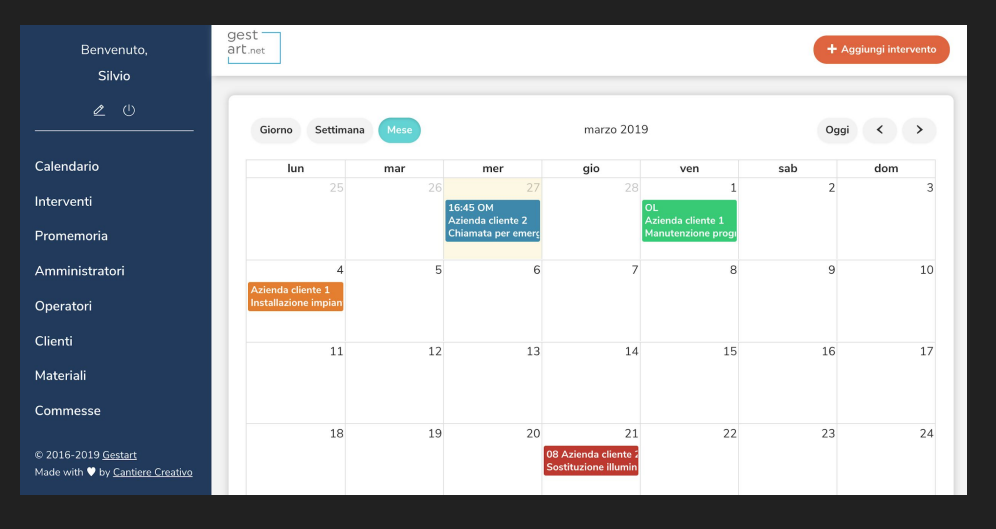

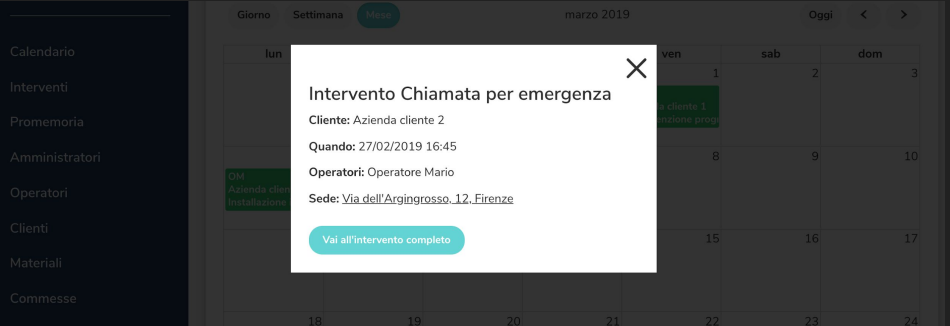

Premendo su "Calendario" nel menù principale si accede alla schermata riepilogativa degli interventi, assenze e promemoria personali.

E' possibile cambiare livello di visualizzazione giornaliera, settimanale e mensile.

Gli operatori possono filtrare i propri interventi o visualizzare quelli di tutti.

Premendo su un evento viene visualizzata un'anteprima.

#### gest art.net

#### Contabilità di commessa

| Benvenuto,<br>Silvio                                                  | gest<br>art.net             |                                |                  |             | + Aggiungi        | Commessa  |
|-----------------------------------------------------------------------|-----------------------------|--------------------------------|------------------|-------------|-------------------|-----------|
| ∠ U                                                                   | Gestisci Commesse           |                                |                  |             |                   | 9         |
| Calendario                                                            | * Cerca nome                | * Cerca descriz                | ione             | * Stato     |                   |           |
| nterventi                                                             |                             |                                |                  | Abilitato   |                   | \$        |
| Promemoria                                                            |                             |                                |                  |             | Reset             | Cerca     |
| Amministratori                                                        |                             |                                |                  |             |                   |           |
| Operatori                                                             | Nome                        | Valore iniziale e integrazioni | Somma detrazioni | Margine     |                   | Azioni    |
| Clienti                                                               | Home                        | valore iniziale e integrazioni | Somma activition | Hargine     |                   | 7 LIOIN   |
| Materiali                                                             | Ristrutturazione sig. Rossi | 15.000,00 €                    | 2.350,00€        | 12.650,00 € | ⊕ Vedi 🖉 Modifica | × Elimina |
| Commesse                                                              |                             |                                |                  |             |                   |           |
| ) 2016-2019 <u>Gestart</u><br>4ade with ♥ by <u>Cantiere Creativo</u> |                             |                                |                  |             |                   |           |

Premendo su "Commesse" dal menù principale si accede alla gestione della contabilità di commessa.

Tramite il pulsante di ricerca è possibile filtrare la lista delle commesse.

Le commesse archiviate, normalmente non visualizzate, vengono mostrate selezionando lo stato "Archiviate".

## art.net Creazione della commessa

| Benvenuto,<br>Silvio                                                  | gest<br>art.net <torna all'elenco="" commesse<="" th=""><th>Crea Commessa</th></torna> | Crea Commessa              |
|-----------------------------------------------------------------------|----------------------------------------------------------------------------------------|----------------------------|
| <b>e</b> U                                                            | Crea Commessa                                                                          |                            |
| Calendario                                                            | * Nome                                                                                 | Descrizione                |
| Interventi                                                            |                                                                                        |                            |
| Promemoria                                                            |                                                                                        |                            |
| Amministratori                                                        | Num. Offerta / Contratto                                                               | * Valore iniziale commessa |
| Operatori                                                             |                                                                                        |                            |
| Clienti                                                               | Percentuale per alert                                                                  | Abilitato                  |
| Materiali                                                             |                                                                                        | ✓ Abilitato                |
| Commesse                                                              |                                                                                        |                            |
| © 2016-2019 <u>Gestart</u><br>Made with ♥ by <u>Cantiere Creativo</u> |                                                                                        |                            |

Questo pannello consente di creare e modificare una commessa.

E' necessario impostare un valore iniziale della commessa, a cui verranno detratte le varie spese e sommate le integrazioni.

Il campo "Percentuale di alert" serve per specificare una soglia al raggiungimento della quale viene inviata una email all'indirizzo delle notifiche. Va inserito un valore intero, ad esempio 80.

### art.net Gestione della commessa

| Benvenuto,<br>Silvio                                                                                                    | gest<br>art.net < Torna all'elenc                                                                                                    | o Commesse                                                                                                    |                                                                                                 |                                                                 |                                                                                                    | Elin                   | nina Modifica        |
|----------------------------------------------------------------------------------------------------|----------------------------------------------------------------------------------------------------|----------------------------------------------------------------------------------------------------|-------------------------------------------------------------------------------------------------|-----------------------------------------------------------------|----------------------------------------------------------------------------------------------------|------------------------|----------------------|
|                                                                                                    | Dettagli Commes                                                                                                    | sa                                                                                                    |                                                                                                 |                                                                 |                                                                                                    |                        | 0                    |
| Calendario                                                                                                    | Commessa Movimen                                                                                                    | ti                                                                                                    |                                                                                                 |                                                                 |                                                                                                    |                        |                      |
| Interventi                                                                                                    |                                                                                                    |                                                                                                    |                                                                                                 |                                                                 |                                                                                                    |                        |                      |
| Promemoria                                                                                                    | Nome: Ristr                                                                                                    | utturazione sig. Rossi                                                                                                    |                                                                                                 | Num. Offerta /                                                  | 23423479237                                                                                                    |                        |                      |
| Amministratori                                                                                                    | Descrizione: Rifac                                                                                                    | imento dell'impianto elettrico                                                                                                    | domestico                                                                                       | Contratto:                                                      | 15 000 00 f                                                                                                    |                        |                      |
| Operatori                                                                                                    |                                                                                                    |                                                                                                    |                                                                                                 | commessa:                                                       | 15.000,00 €                                                                                                    |                        |                      |
| Clienti                                                                                                    |                                                                                                    |                                                                                                    |                                                                                                 | Percentuale per<br>alert:                                       | 80                                                                                                    |                        |                      |
| Materiali                                                                                                    |                                                                                                    |                                                                                                    |                                                                                                 | Abilitato:                                                      | •                                                                                                    |                        |                      |
| Commesse                                                                                                    |                                                                                                    |                                                                                                    |                                                                                                 |                                                                 |                                                                                                    |                        |                      |
| © 2016-2019 <u>Gestart</u><br>Made with ♥ by <u>Carritore Creativo</u>                                                                                               | Valori principali<br>Valore iniziale e integra<br>Somma detrazioni: 2.35<br>Margine: 12.650,00 €                                                | <b>zioni:</b> 15.000,00 €<br>50,00 €                                                                                                    |                                                                                                 |                                                                 |                                                                                                    |                        |                      |
|                                                                                                    |                                                                                                    |                                                                                                    |                                                                                                 |                                                                 |                                                                                                    |                        |                      |
|                                                                                                    |                                                                                                    |                                                                                                    |                                                                                                 |                                                                 |                                                                                                    |                        |                      |
| Benvenuto,<br>Silvio                                                                                                    | gest<br>art <sub>net</sub> <torna all'elenc<="" th=""><th>o Commesse</th><th></th><th></th><th></th><th>Elin</th><th>nina Modifica</th></torna> | o Commesse                                                                                                    |                                                                                                 |                                                                 |                                                                                                    | Elin                   | nina Modifica        |
| Benvenuto,<br>Silvio<br>∉ (¹)                                                                                                    | gest<br>art_net <torma all'elenc<="" th=""><th>o Commesse</th><th></th><th></th><th></th><th>Elin</th><th>nina) Modifica</th></torma>           | o Commesse                                                                                                    |                                                                                                 |                                                                 |                                                                                                    | Elin                   | nina) Modifica       |
| Benvenuto,<br>Silvio<br>                                                                                                    | gest<br>art_net <terma all'elenc<br="">Grafici</terma>                                                                                          | o Commesse                                                                                                    |                                                                                                 |                                                                 | Table                                                                                                    | Elin                   | nina) (Modifica)     |
| Benvenuto,<br>Silvio<br>                                                                                                    | gest<br>art.ee<br>Grafici<br>Totale d                                                                                                    | o Commesse<br>ei profitti                                                                                                    | 201                                                                                             |                                                                 | Totale                                                                                                    | Elin                   | nina Modifica        |
| Benvenuto,<br>Silvio<br>2 ()<br>Calendario<br>Interventi                                                                                                    | gest<br>art.net · Torna all'elenc<br>Grafici<br>Totale d                                                                                        | e Commesse<br>el profitti                                                                                                    | 208                                                                                             |                                                                 | Totale                                                                                                    | Elin                   | nina Modifica        |
| Benvenuto,<br>Silvio<br>2 ()<br>Calendario<br>Interventi<br>Promemoria                                                                                               | gest<br>art.at<br>Grafici<br>Totale d                                                                                                    | o Commesse<br>ei profitti                                                                                                    | 20%                                                                                             |                                                                 | Totale                                                                                                    | Ein                    | nina (Modifica       |
| Benvenuto,<br>Silvio<br>C                                                                                                    | gest<br>art.wt •Torna all'elenc<br>Grafici<br>Totale d                                                                                          | e Commesse                                                                                                    | 208                                                                                             |                                                                 | Totale                                                                                                    | Ein                    | nna) (Modifica)      |
| Benvenuto,<br>Silvio<br>2 U<br>Calendario<br>Interventi<br>Promemoria<br>Amministratori<br>Operatori                                                                 | Grafici<br>Grafici                                                                                                    | el profitti                                                                                                    | 208<br>152<br>154<br>54<br>54                                                                   |                                                                 | Totale                                                                                                    | Ein                    | Modifica             |
| Berrvenuto,<br>Silvio<br>                                                                                                    | Grafici<br>Grafic                                                                                                    | el profitti                                                                                                    | 20%                                                                                             |                                                                 | Totale                                                                                                    | Ein                    | Modifica             |
| Berrvenuto,<br>Silvio<br>2 (2 (2)<br>Calendario<br>Interventi<br>Promemoria<br>Amministratori<br>Operatori<br>Clienti<br>Materiali                                   | Grafici<br>Grafici                                                                                                    | el profitti                                                                                                    | 20%<br>10%<br>20%<br>10%<br>20%<br>20%<br>20%<br>20%<br>20%<br>20%<br>20%<br>20%<br>20%<br>2    | ion - c                                                         | Totale                                                                                                    | - Costo materiali      | nin (Modifica)       |
| Berrvenuto,<br>Silvio<br>2 U<br>Calendario<br>Interventi<br>Promemoria<br>Amministratori<br>Operatori<br>Clienti<br>Materiali<br>Commesse                            | Grafici<br>Grafici                                                                                                    | e Commesse<br>el profitti<br>of cas<br>of cas | 200<br>103<br>0<br>0<br>0<br>0<br>0<br>0<br>0<br>0<br>0<br>0<br>0<br>0<br>0<br>0<br>0<br>0<br>0 | tons<br>anadopara interna → ⊂ G                                 | Totale<br>Date<br>Date<br>stor State<br>stor State                                                                                                    | Ein<br>- Costo matrual | Modifica             |
| Berwenulo,<br>Silvio<br>2 0<br>Calendario<br>Interventi<br>Promemoria<br>Amministratori<br>Operatori<br>Clienti<br>Materiali<br>Commesse                             | Grafici<br>Grafici<br>Ultimi movimenti                                                                                                    | e profitti<br>of a second<br>of a secondo<br>of a secondo<br>of a secondof<br>of a secondof a s                                                                                                    | 200<br>100<br>100<br>100<br>100<br>100<br>100<br>100<br>100<br>100                              | sona<br>mandupara interna → Ce                                  | Totale<br>Data<br>soto totale<br>soto monodopres externe                                                                                                    | — Cesto matriali       | Modifica             |
| Berwenulo,<br>Silvio<br>2 0<br>Calendario<br>Interventi<br>Promemoria<br>Amministratori<br>Operatori<br>Clienti<br>Commesse<br>€ 2015-2019 <u>Getlate</u><br>Calenta | Grafici<br>Grafici<br>Ultimi movimenti<br>Nome                                                                                                  | e profiti<br>o commesse<br>e profiti<br>o com<br>o com<br>o c                                                                                                    | 200<br>100<br>100<br>100<br>100<br>100<br>100<br>100                                            | ann<br>annalogees interns — — — — — — — — — — — — — — — — — — — | Totale<br>Date<br>Date<br>Stotestand<br>Stotestand<br>Stote | — Coso natrial         | Modifica<br>Modifica |

Questo pannello mostra lo stato della commessa, gli indicatori principali e dei grafici con le statistiche.

Tramite il tab "Movimenti" si accede alla gestione dei movimenti.

Tramite il pulsante di download è possibile esportare i movimenti della commessa in formato Excel.

### Gestione della commessa

| Benvenuto,                                                            | gest<br>art.net < Torna all'elenco | + Aggiungi Movi | + Aggiungi Movimento |           |            |                       |        |
|-----------------------------------------------------------------------|------------------------------------|-----------------|----------------------|-----------|------------|-----------------------|--------|
| <u>د</u> ٿ                                                            | Dettagli Commess                   | a               |                      |           |            |                       |        |
| Calendario                                                            | Commessa Movimenti                 |                 |                      |           |            |                       |        |
| Interventi                                                            |                                    |                 |                      |           |            |                       |        |
| Promemoria                                                            | Gestisci Movimenti                 |                 |                      |           |            |                       | 0      |
| Amministratori                                                        | Nome                               | Data            | Tipo                 | Sottotipo | Importo    |                       | Azioni |
| Operatori                                                             | Acquisto materiale                 | 28/02/2019      | Detrazione           | Materiale | 2.350,00 € | ® Vedi ∠ Modifica 🗙 E | limina |
| Clienti                                                               |                                    |                 |                      |           |            |                       | _      |
| Materiali                                                             |                                    |                 |                      |           |            |                       |        |
| Commesse                                                              |                                    |                 |                      |           |            |                       |        |
| © 2016-2019 <u>Gestart</u><br>Made with ♥ by <u>Cantiere Creativo</u> |                                    |                 |                      |           |            |                       |        |

gest

art.net

Come movimenti possono essere inseriti sia integrazioni che detrazioni.

Se un intervento tecnico è stato assegnato ad una commessa, le ore lavorative specificate da ogni operatore nel proprio foglio di intervento generano automaticamente una detrazione sulla commessa, in base al costo orario impostato sull'anagrafica operatore.

### Gestione della commessa

| Benvenuto,                                                         | gest<br>art.net < Torna all'elenco Movimenti | Elimina Mostra Salva Movimento           |
|--------------------------------------------------------------------|----------------------------------------------|------------------------------------------|
| Silvio                                                             | Dette eli Commence                           |                                          |
| <b>2</b> U                                                         | Dettagil Commessa                            |                                          |
|                                                                    | Commessa Movimenti                           |                                          |
| alendario                                                          |                                              |                                          |
| terventi                                                           | Modifica Movimento                           |                                          |
| romemoria                                                          | * Nome                                       | Descrizione                              |
| mministratori                                                      | Acquisto materiale                           | Componentistica                          |
| peratori                                                           |                                              | //                                       |
| lienti                                                             | * Data                                       |                                          |
| ateriali                                                           | 28/02/2019                                   | Canadian                                 |
| ommesse                                                            | * Tipo                                       | Manodopera interna<br>Manodopera esterna |
| 2016-2019 <u>Gestart</u><br>ade with <b>2</b> hy Cantiere Creativo | * Importo                                    | · Wateriald                              |
| control of <u>control creativo</u>                                 | 2350,0                                       |                                          |
|                                                                    |                                              |                                          |

gest

art.net

Un movimento sulla commessa può essere specificato di vari sottotipi.

Selezionando "Manodopera esterna" invece dell'importo netto va specificato il costo orario e la quantità di ore.

### art.net Promemoria personali

| Benvenuto,<br>Silvio                                                  | gest<br>art.net    |          |                        |                  | + Aggiungi Promemoria |
|-----------------------------------------------------------------------|--------------------|----------|------------------------|------------------|-----------------------|
| د ن                                                                   | Gestisci Promemo   | ria      |                        |                  | ٩                     |
| Calendario                                                            | Titolo             | Admin    | Descrizione            | Quando           | Azioni                |
| Interventi                                                            |                    | <b>0</b> |                        |                  |                       |
| Promemoria                                                            | Riunione sindacale | Silvio   | Con tutti i dipendenti | 27/03/2019 16:00 |                       |
| Amministratori                                                        |                    |          |                        |                  |                       |
| Operatori                                                             |                    |          |                        |                  |                       |
| Clienti                                                               |                    |          |                        |                  |                       |
| Materiali                                                             |                    |          |                        |                  |                       |
| Commesse                                                              |                    |          |                        |                  |                       |
| © 2016-2019 <u>Gestart</u><br>Made with ♥ by <u>Cantiere Creativo</u> |                    |          |                        |                  |                       |

Premendo su "Promemoria" dal menù principale si accede alla gestione di promemoria personali.

Ogni utente visualizza solo i propri promemoria e riceverà due notifiche al proprio indirizzo email, una settimana ed un giorno prima della data dell'evento.